## State Employee Login Instructions for DPHHS eLearn

To login to the <u>DPHHS eLearn Production Site</u>, the <u>DPHHS eLearn Test site</u>, or use a direct link to a course, you will be redirected to the OKTA Montana sign in page.

## Select State Employee Login

|   | Montana  | DPHHS eLearn                              |   |
|---|----------|-------------------------------------------|---|
|   | Username | Forgotten your username or password?      | ~ |
| 5 | Password | Cookies must be enabled in your browser 📀 |   |
|   | Log in   | Log in using your account on:             |   |
|   |          | State Employee<br>Login                   |   |

## Login using your email address:

| State Of Montana<br>Office 365 |                     |   |  |
|--------------------------------|---------------------|---|--|
| Pick an account                |                     |   |  |
| à                              | CS2443@mt.gov       | ÷ |  |
| 8                              |                     | ÷ |  |
| +                              | Use another account |   |  |
|                                |                     |   |  |

## When finished, please log out of your account.

Click the Logout link on the header -or- select Log out from the dropdown to the right of your name.

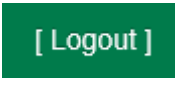

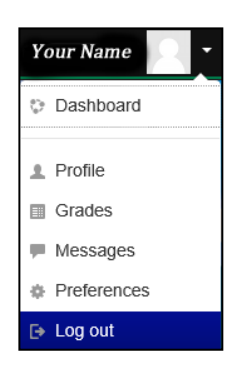